## How to Add Electronic Signature to PDF

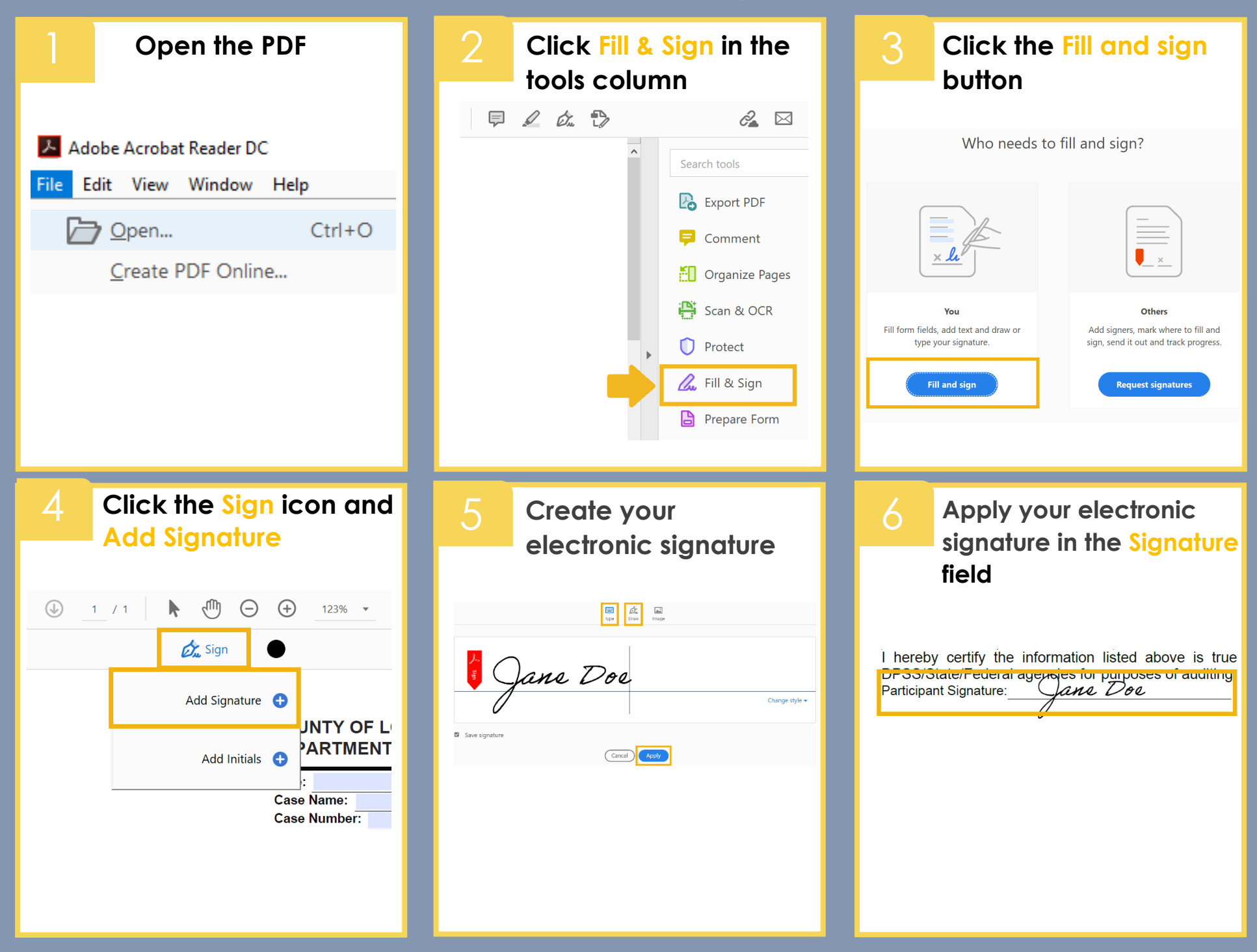